How to manually update a Chromebook

- 1) Sign into the Chromebook
- 2) Click on the toolbar in the bottom right
- 3) Click on the settings (gear icon in the top right)
- 4) Click on "About Chrome OS" on the left at the bottom
- 5) Click on "Check for Updates"
- 6) Once it completes updating, click on "Restart"
- 7) That should complete the update